# 소방안전교육(SES) 모바일 앱 사용자 설명서

| 모 차                                                            |    |
|----------------------------------------------------------------|----|
|                                                                |    |
| │. 소방안전교육(SES) 앱 설치 및 실행                                       | 1  |
| . 소방안전교육(SES) mGuard 설치                                        | 2  |
| Ⅲ. 인증서 가져오기                                                    | 3  |
| Ⅳ. 인증서 삭제하기 ······                                             | 5  |
| ∀ <b>. 이용신청</b> ······                                         | 6  |
| VI. 변경신청 ······                                                | 7  |
| \  <b>. 해지신청</b> ·······                                       | 8  |
| . 로그인                                                          | 9  |
| IX. 자격선임정보 조회 ······                                           | 10 |
| X. 대상물정보 조회 ······                                             | 11 |
| Ⅻ <b>. 강습교육일정(자격취득) 조회</b> ··································· | 13 |
| Ⅻ. 실무교육일정 조회 ······                                            | 14 |
| 제 <b>소방법령</b> ····································             | 15 |

### 소방안전교육(SES) 앱 설치 및 실행

Ι

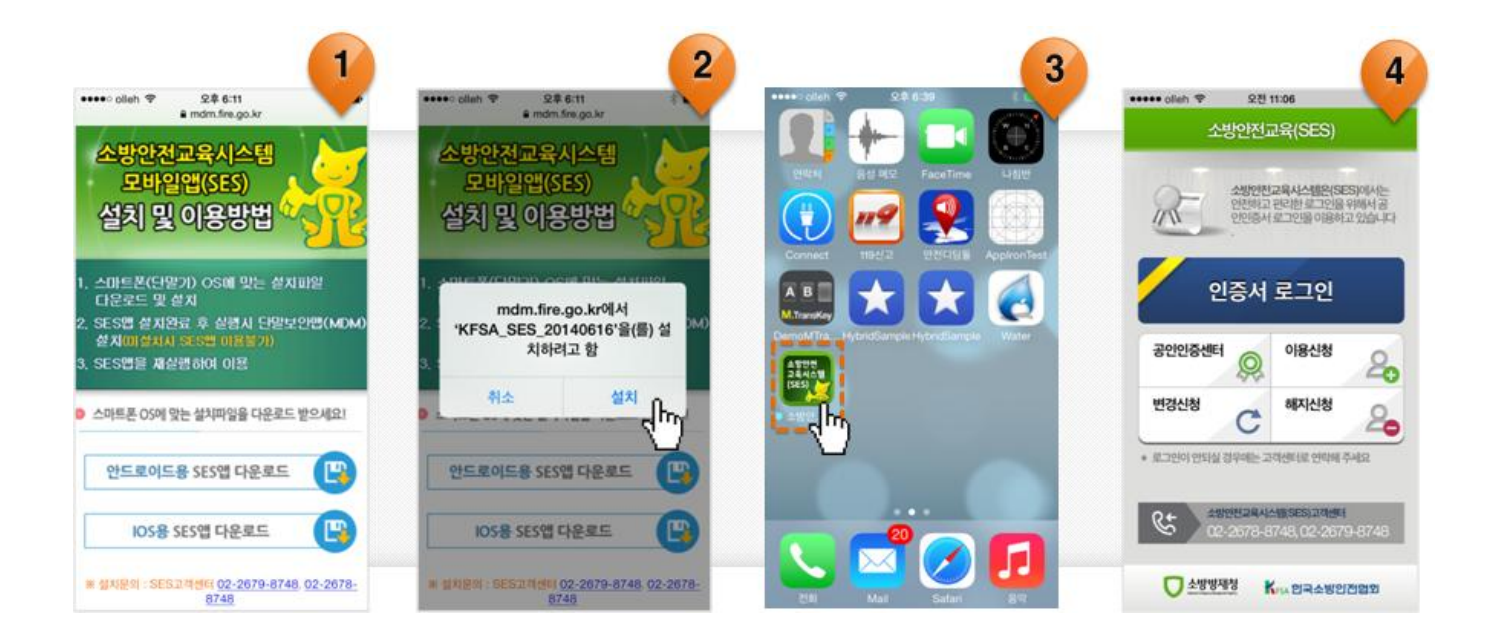

- 모바일 브라우져를 실행해서, <u>https://mdm.fire.go.kr/appdownload/ses.html</u>로 접속합니다.
- 자신에 맞는 단말의 SES앱을 다운로드 및 설치합니다.
  설치방법은 안드로이드와 아이폰이 다소 차이가 있습니다.
  다만, 안드로이드의 스마트폰 "알 수 없는 소스" 설치를 허용해야 합니다.
- ③ 설치 후 "소방안전교육(SES)" 모바일 앱을 실행합니다.
- ④ 소방안전교육(SES) 실행 화면

### Ⅲ 소방안전교육(SES) mGuard 설치

| ****: colim * 오후 5.02<br>소방안전교육(SES)                                                                                                    | ••••=> olieh ♥ 오후 5:02 \$ ■<br>취소 프로파일 설치                                                                                                    | ••••• oleh ♥ 오후 5:02 \$ ■<br>취소 경고 설치                                                                                                    | **** deh * 24 6.43                                                                                                    |
|----------------------------------------------------------------------------------------------------|----------------------------------------------------------------------------------------------------|----------------------------------------------------------------------------------------------------|----------------------------------------------------------------------------------------------------|
| Attendences of the second second s | EuchEn mGuad MDM<br>ADMSECURE<br>관련 전<br>ME Configuration MDM server<br>ADM VeriSign Class 3 Internation<br>ADM 2014.6.19.<br>CHS 2014.6.19.<br>CHS 2014.6.19. | MOBILE DEVICE MANAGEMENT<br>이 프로파일을 설치하면, 'https://<br>mdm.fire.go.kr/ios/<br>IOSMDMCommander'에서 관리자가 사용<br>자의 iPhone을 원격으로 관리할 수 있습니<br>다.<br>관리자가 사용자의 iPhone에 있는 개인 데이<br>터를 수집하고, 계정 및 차단을 추가/제거하<br>고, App을 목록 수집/설치/관리하고, 데이터<br>클 원격으로 치용 수 있습니다. | OTEN    64 812    PactTone    Life      Orea    Impact    Impact    Impact    Impact    Impact      Impact    Impact    I |
| ·····································                                                                                                    |                                                                                                    |                                                                                                    | Mai Mai Safari Rif                                                                                                    |

- 소방안전교육(SES) 앱을 최초 실행시 또는 SES mGuard 앱이 설치되어 있지 않을 때, 해당 팝업이 발생합니다. 설치를 선택하여 소방안전교육(SES) mGuard 앱을 설치합니다.
- ※ 소방안전교육(SES) 앱을 사용하기 위해서는 SES mGuard 앱을 반드시 설치하 여야 합니다.(설치과정은 안드로이드와 아이폰이 다소 차이가 있습니다.)

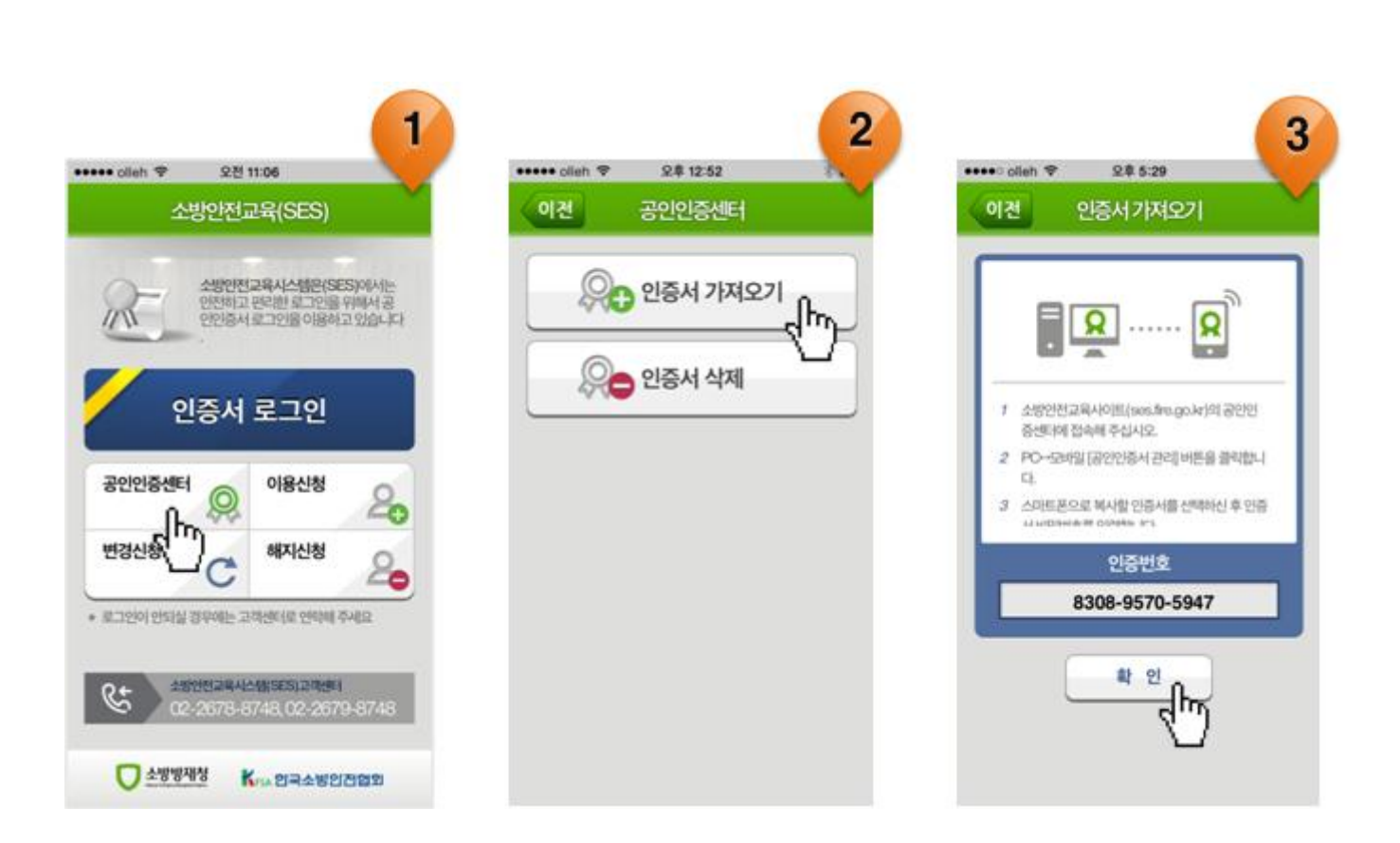

① 공인인증센터를 선택합니다.

Ⅲ 인증서 가져오기

- ② 인증서 가져오기를 선택합니다.
- ③ 인증번호를 확인한 후, 소방안전교육 웹사이트(<u>http://ses.fire.go.kr</u>)로 접속합 니다.

#### ▼ 아래 페이지 계속

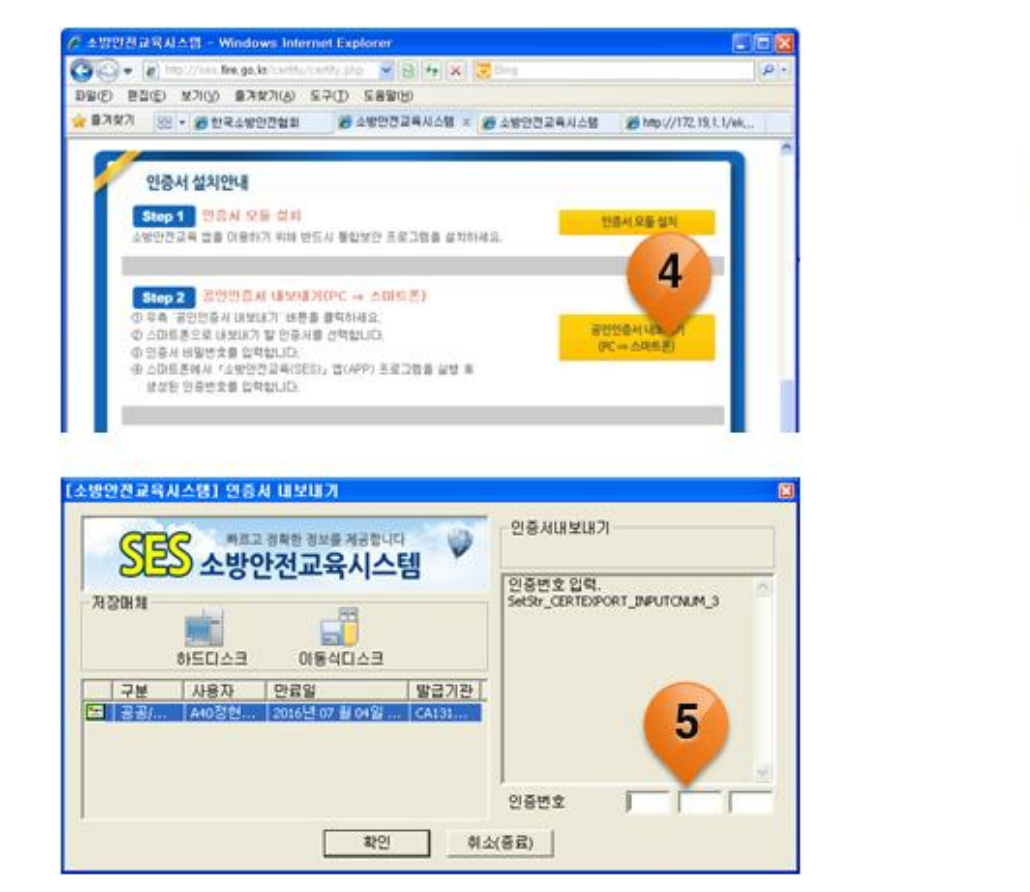

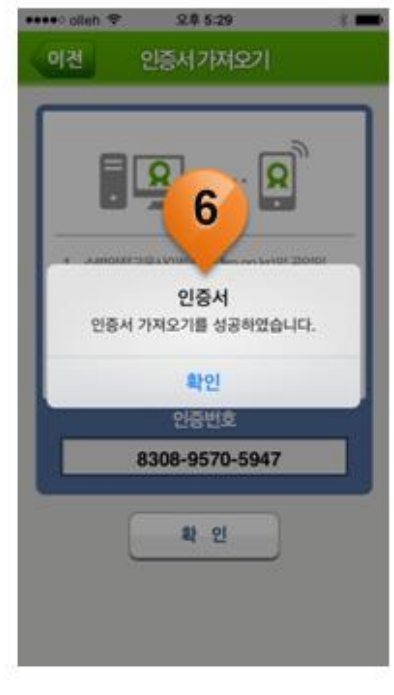

- ④ 공인인증서 내보내기(PC ⇒ 스마트폰) 버튼을 클릭합니다.
- ⑤ 해당 인증서 선택 후, 스마트폰에서 확인한 인증번호를 입력합니다.
- ⑥ 스마트폰에서 확인 버튼을 눌러 인증서 가져오기를 완료합니다.

- ④ 인증서 삭제를 위한 팝업창에서 [확인] 버튼을 클릭합니다.
- ③ 인증서를 선택하고, 암호를 입력합니다.
- ② 인증서 삭제를 선택합니다.
- ① 공인인증센터를 선택합니다.
- 2 1 3 4 오전 9:17 오전 11:06 .... oli 오章 12:52 \*\*\*\*\* ol ••••• olleh 😤 21 9:58 인증서선택 이전 이전 help: 사용할 인증서를 선택해 주세요. 단. 행정전자사명 인증서만 사용할 수 있습니다. 사용할 안중서를 산체해 주세요. 3. 형양전지서명 인증서만 사용할 elp 소방인전교육시스템은(SES)에서는 인전하고 판리한 로그인을 위해서 공 인인증서 로그인을 이용하고 있습니다. 이중서 가져오기 IN 홍길동 홍길동 9677: Governa 1969: 2014.12.31 X 요즘 인증서 삭제 վեղ 인증서 로그인 인증서삭제 인증서를 삭제 하시겠습니까? 공인인증센터 이용신청 20 취소 확인 Jh. 해지신청 C 20 Add Life odd held 25 all o 4511112 AMALANSESI 20144 ✓ ±৬৬৬মার Kras প্রান্ত ২৬৪৪মারের

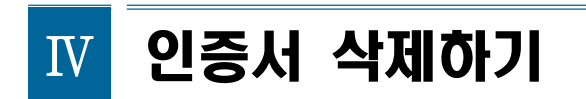

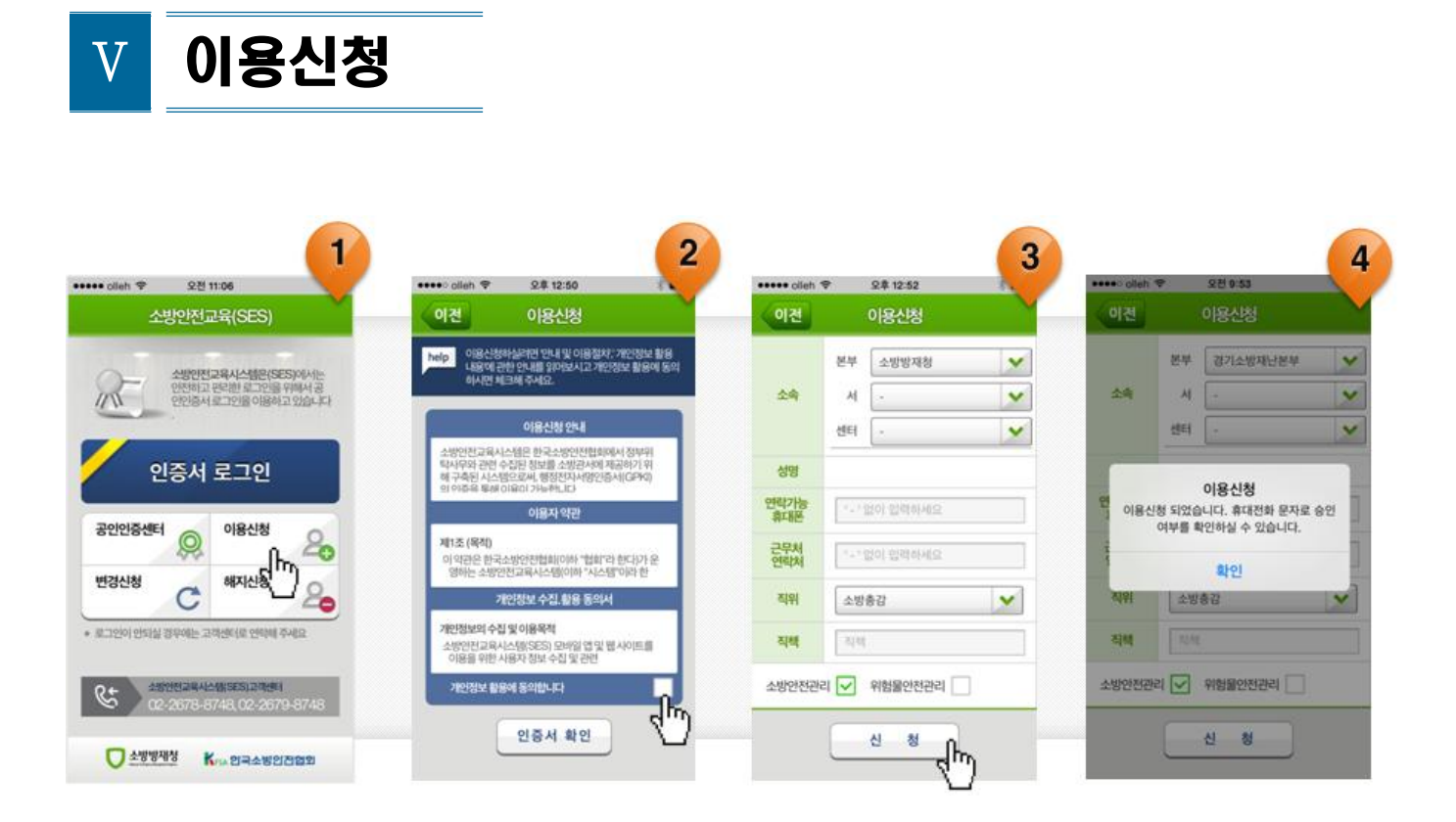

- ① 이용신청을 선택합니다.
- ② 개인정보활용에 동의를 체크하고, 인증서 확인을 눌러 인증서를 선택합니다.
- 소속, 휴대폰번호, 근무처연락처, 직위, 직책, 사용구분 등을 입력한 후, 신청 합니다.
- ④ 이용신청이 완료되었습니다.
- ※ 이용신청 완료 후 한국소방안전협회의 승인절차를 거친 후 로그인 할 수 있 습니다.

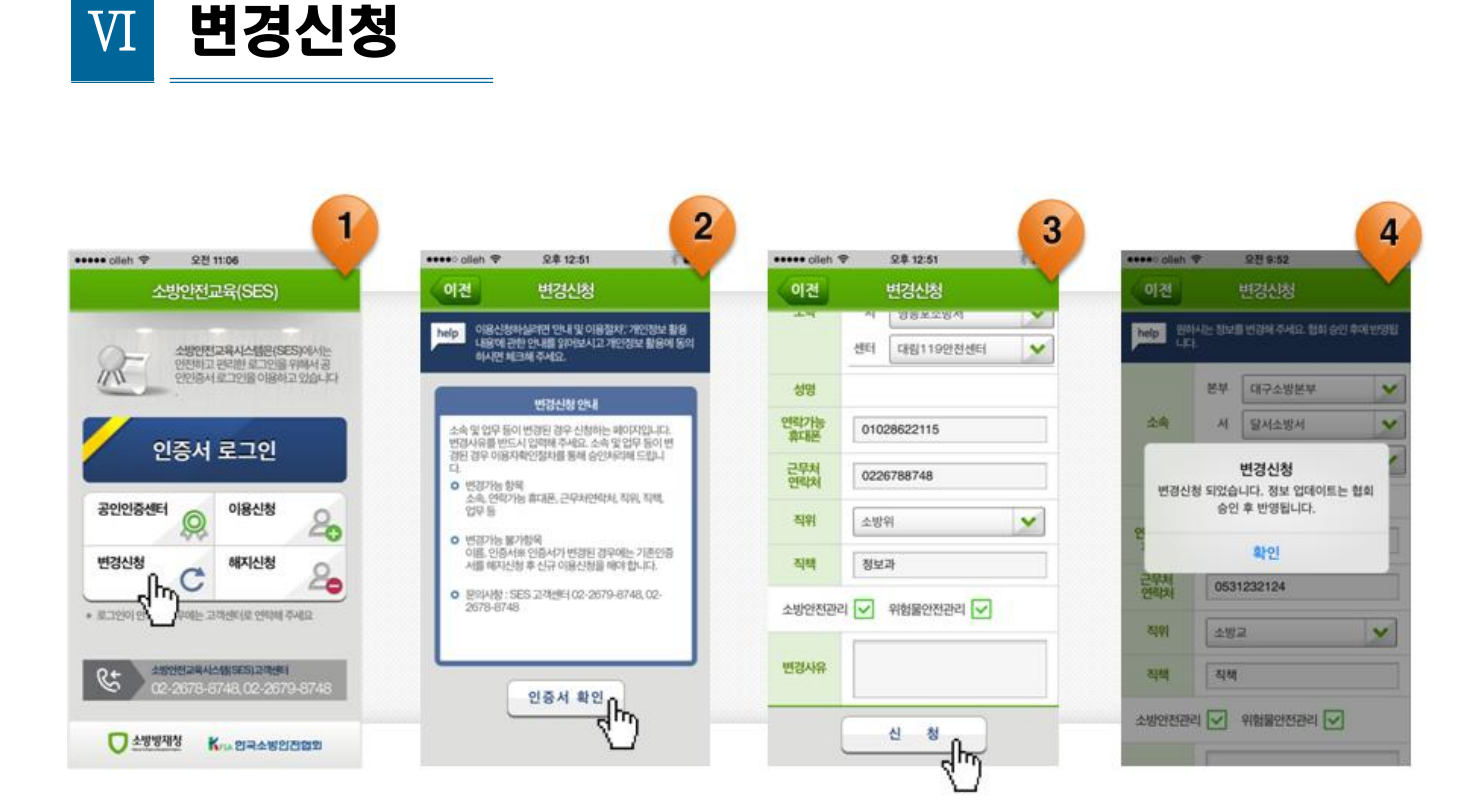

- ① 변경신청을 선택합니다.
- ② 변경신청 안내를 확인하고, 인증서 확인을 눌러 인증서를 선택합니다.
- ③ 변경사유와 함께 수정이 필요한 내용을 입력 후 신청합니다.
- ④ 변경신청이 완료되었습니다.
- ※ 변경신청 후 SES고객센터(한국소방안전협회)의 승인시 수정정보가 반영되며 이용이 가능합니다.

③ 해지신청이 완료되면 즉시 해지됩니다.

② 해지를 원하는 인증서를 선택하여 인증한 후, 해지신청 사유를 입력합니다.

① 해지신청을 선택합니다.

해지신청

VII

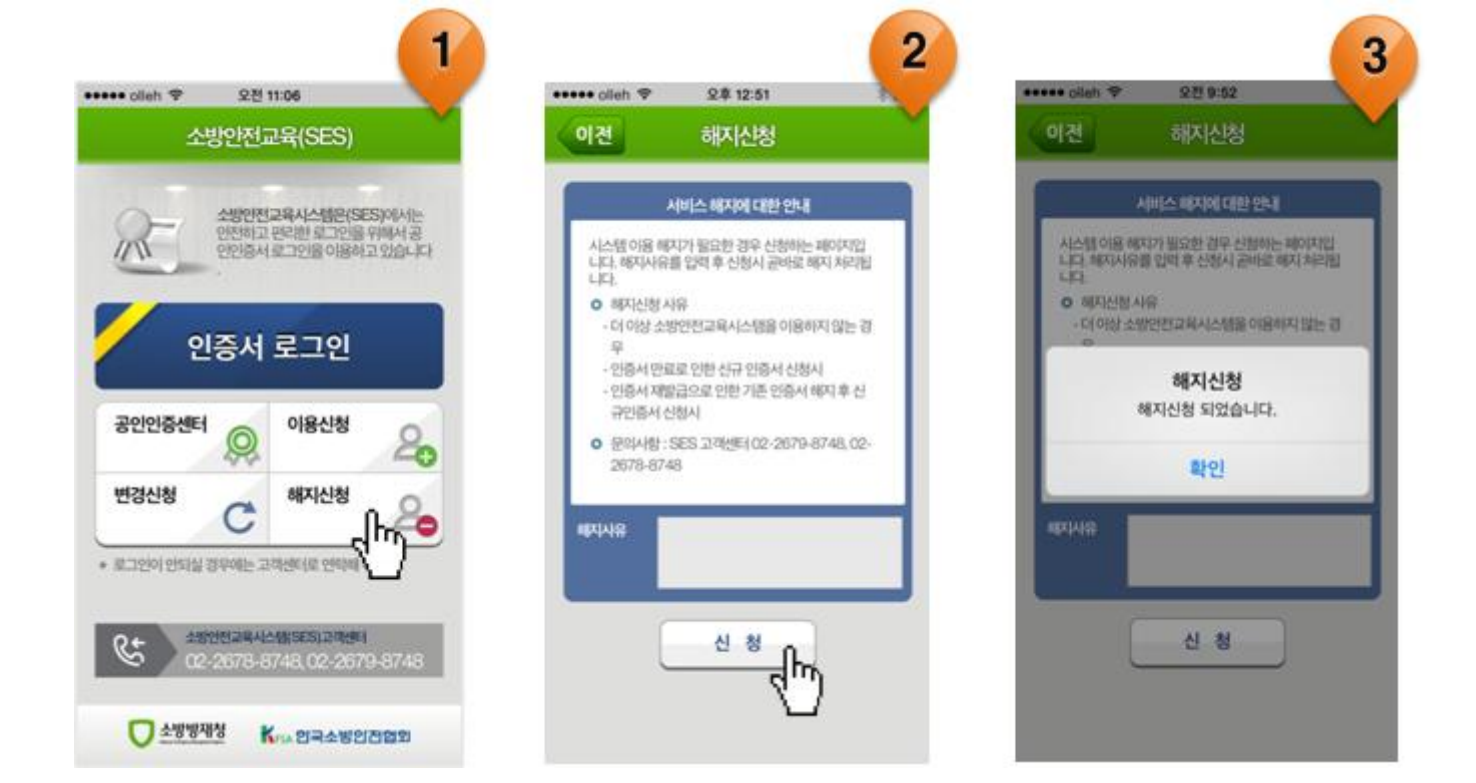

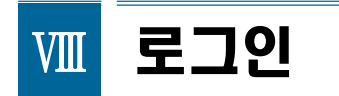

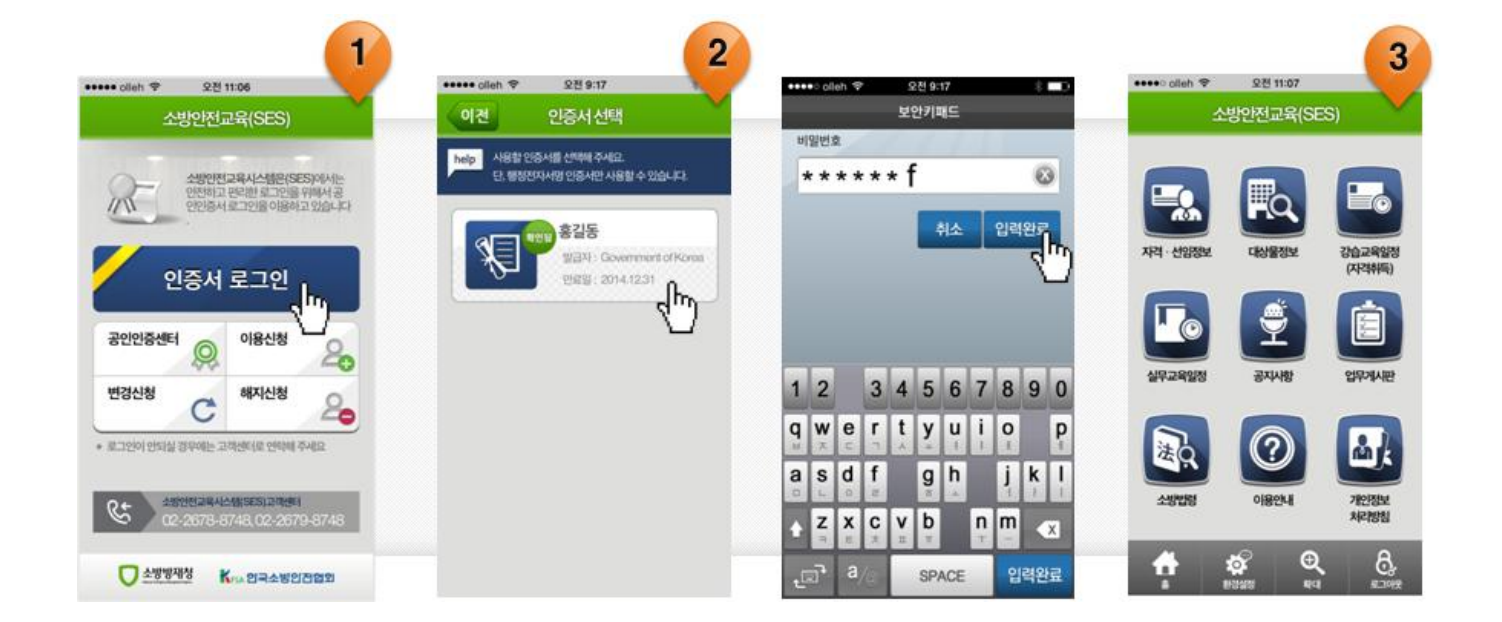

① 인증서 로그인을 선택합니다.

② 로그인이 가능한 인증서를 선택하고 비밀번호를 입력합니다.

③ 로그인이 정상적으로 완료되면, 메인화면으로 이동합니다.

# Ⅲ 자격선임정보 조회

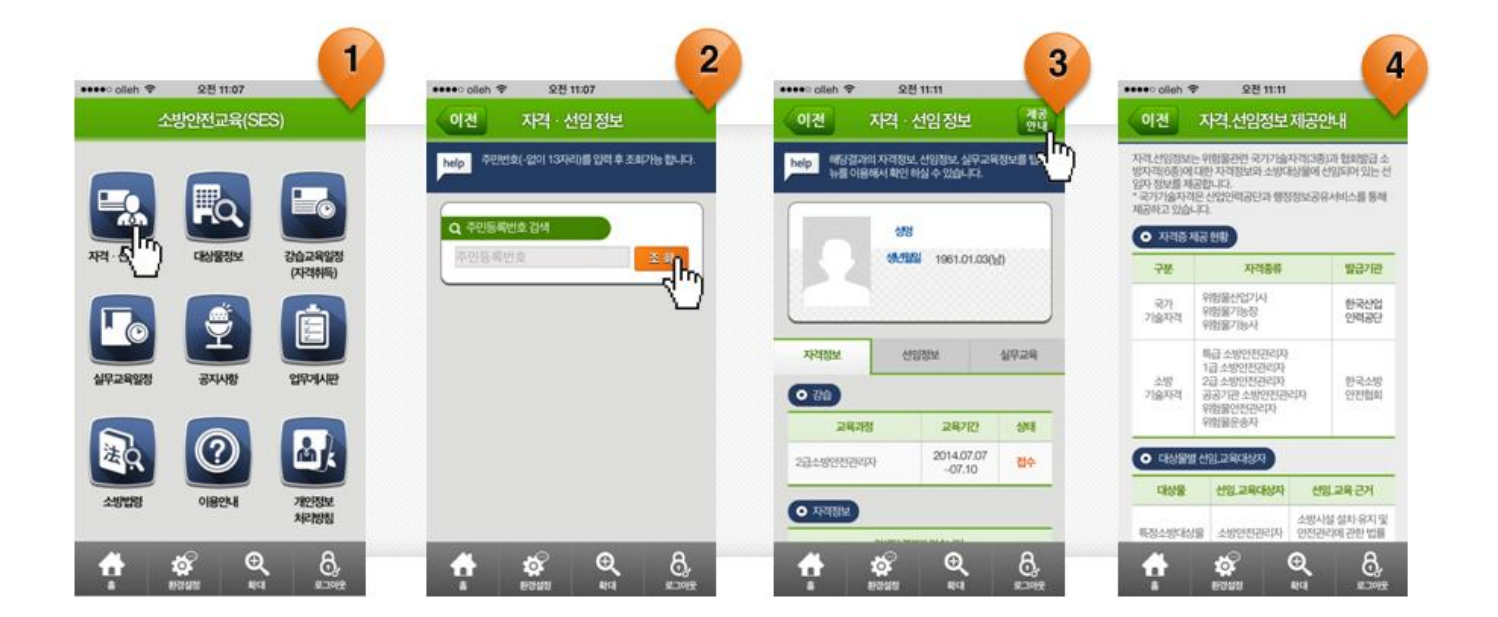

- ① 메인화면에서 자격선임정보를 선택합니다.
- ② 검색하고자 하는 사람의 주민등록번호를 입력하고 조회합니다.
- ③ 성명, 생년월일, 사진의 기본정보와 자격정보, 선임정보, 실무교육 정보를 각 탭으로 선택하여 확인할 수 있습니다.

④ 오른쪽 위에 제공안내를 선택하면 정보제공에 대한 안내를 볼 수 있습니다.

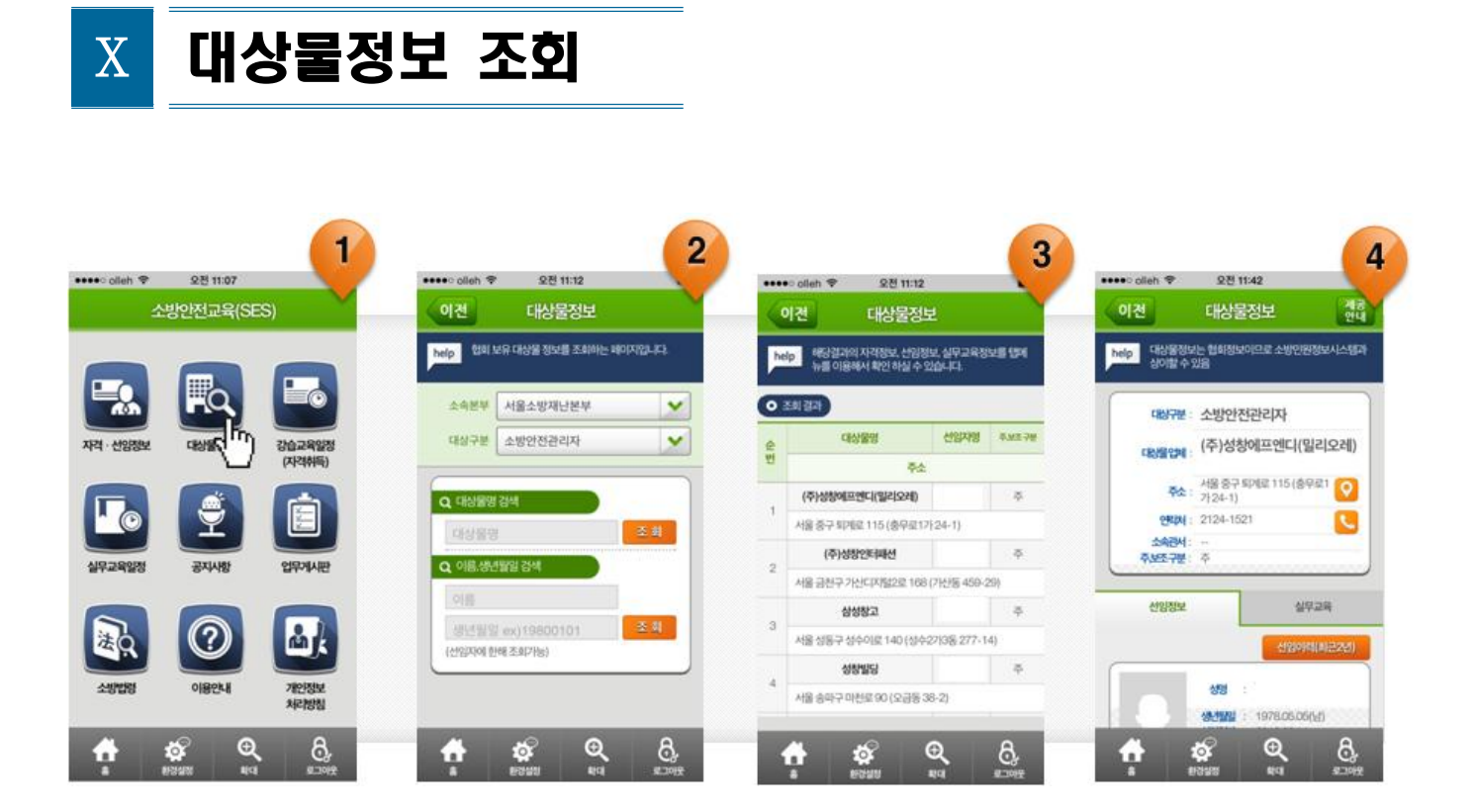

- ① 메인화면에서 대상물정보를 선택합니다.
- 소속본부와 대상구분을 선택하고, 검색하고자 하는 대상물이나 선임자의 정보를 입력합니다.
- ③ 조회된 결과에서 원하는 항목을 선택합니다.
- ④ 대상물에 대한 기본정보와 선임정보, 실무교육정보, 위험물운송정보 (대상구분이 위험물운송자의 경우)를 확인할 수 있습니다.

#### ▼ 아래 페이지 계속

#### ■ 대상물정보 - 세부사항

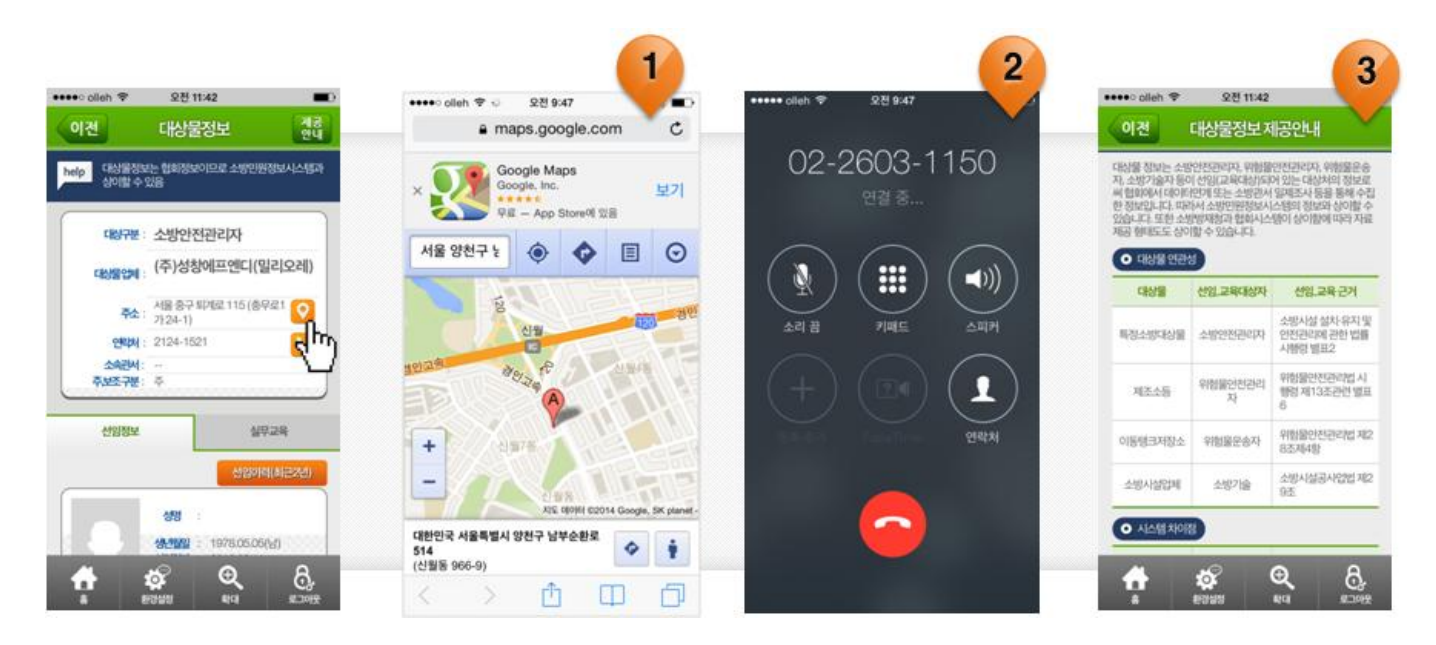

- 지도버튼을 선택하면 해당 위치를 구글 맵 등 자신의 스마트폰에 설치되어 있는 지도로 위치를 확인할 수 있습니다.
- ② 전화걸기 버튼을 선택하면 바로 전화를 걸 수 있습니다.
- 오른쪽 위에 제공안내를 선택하면 대상물 정보제공에 대한 안내를 보실 수 있습니다.

## Ⅲ 강습교육일정(자격취득) 조회

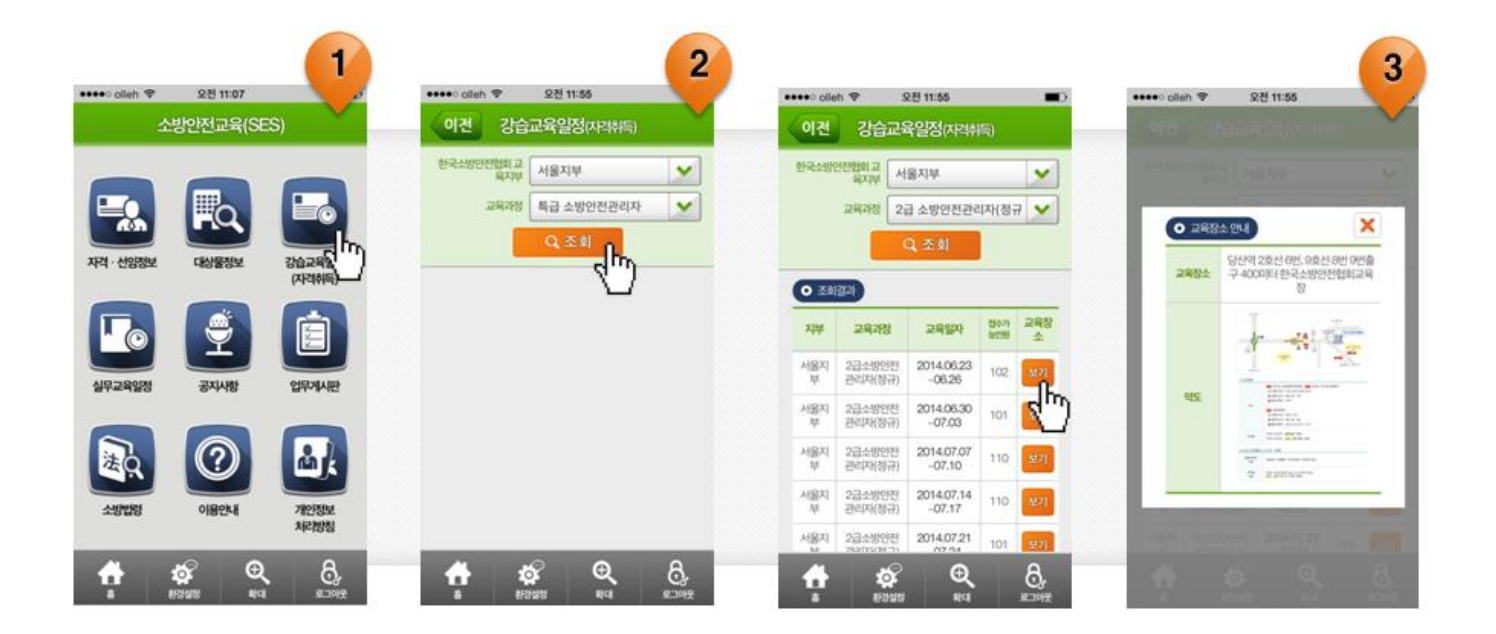

- ① 메인화면에서 강습교육일정(자격취득)을 선택합니다.
- ② 검색하고자 하는 교육지부와 교육과정을 선택하고, 조회를 선택합니다.
- 조회된 결과에서 보기를 선택하면, 교육장소와 약도를 안내 받을 수 있습니다.
  이 때, 손가락 핀치 줌을 이용하시면 약도를 확대할 수 있습니다.

# Ⅲ 실무교육일정 조회

| olleh 🗢 요전 11:07 | ø ••••≎ olleh ♥             | 오전 11:67    |          | eeee ollef | n 🗢 🛛 🛛        | 11:57                     | -        | •••• olieh 🗢 | 요전 11:57                     |                    |
|------------------|-----------------------------|-------------|----------|------------|----------------|---------------------------|----------|--------------|------------------------------|--------------------|
| 소방안전교육(SES)      | 이전                          | 실무교육일정      | ×        | 이전         | 실무;            | 고육일정                      |          | , 비신         |                              |                    |
|                  | छन्द्र-अश्रराययाम्<br>भूप्र | 교<br>부 서울지부 | <b>v</b> | 한국소방인      | 전협회교<br>육지부 서울 | 지부                        | ~        | 1000         |                              |                    |
|                  | 293                         | 정 소방안전관리자   | ~        |            | 교육과정 소방        | 안전관리자                     | ¥        | 0.00         | MA ON B                      | ×                  |
|                  |                             | Q. 25 8     |          |            | ٩              | 조회                        |          |              | 한국소방안전협회 서울/                 | RINARIA<br>RIVARIA |
| (자격취득)           |                             | 0           |          | (          | 8.P)           |                           | _        | 교육성소         | 지하고육장(당산의 2호<br>신리, 9번출구에서 4 | 선 6번, 9호<br>30미(터) |
| 7 <b>(</b> )     |                             |             |          | XI¥        | 교육과정           | 교육업자                      | 교육함<br>소 |              | The sale                     | in-                |
|                  |                             |             |          | 서용지<br>부   | 소방안전관리자        | 2014.08.20<br>09:00-13:00 | 1        |              | - 17                         | 5                  |
|                  |                             |             |          | 서움지        | 소방안전관리자        | 2014.06.20<br>14:00-18:00 | <b>U</b> | 95           |                              |                    |
|                  |                             |             |          | 사용자<br>부   | 소방언천관리자        | 2014.06.23<br>14:00-18:00 | 2.1      |              | Line ben<br>Street Barn      |                    |
|                  |                             |             |          | 서율지<br>부   | 소방안전관리자        | 2014.06.24<br>09:00-13:00 | 27       |              |                              |                    |
| 처리방침             |                             |             |          | 서율지        | 0.000101010100 | 2014.06.24                | 9.71     |              |                              |                    |

① 메인화면에서 실무교육일정을 선택합니다.

② 검색하고자 하는 교육지부와 교육과정을 선택하고, 조회를 선택합니다.

조회된 결과에서 보기를 선택하면, 교육장소와 약도를 안내 받을 수 있습니다.
 이 때, 손가락 핀치 줌을 이용하시면 약도를 확대할 수 있습니다.

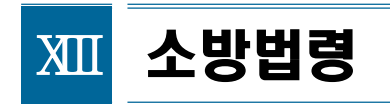

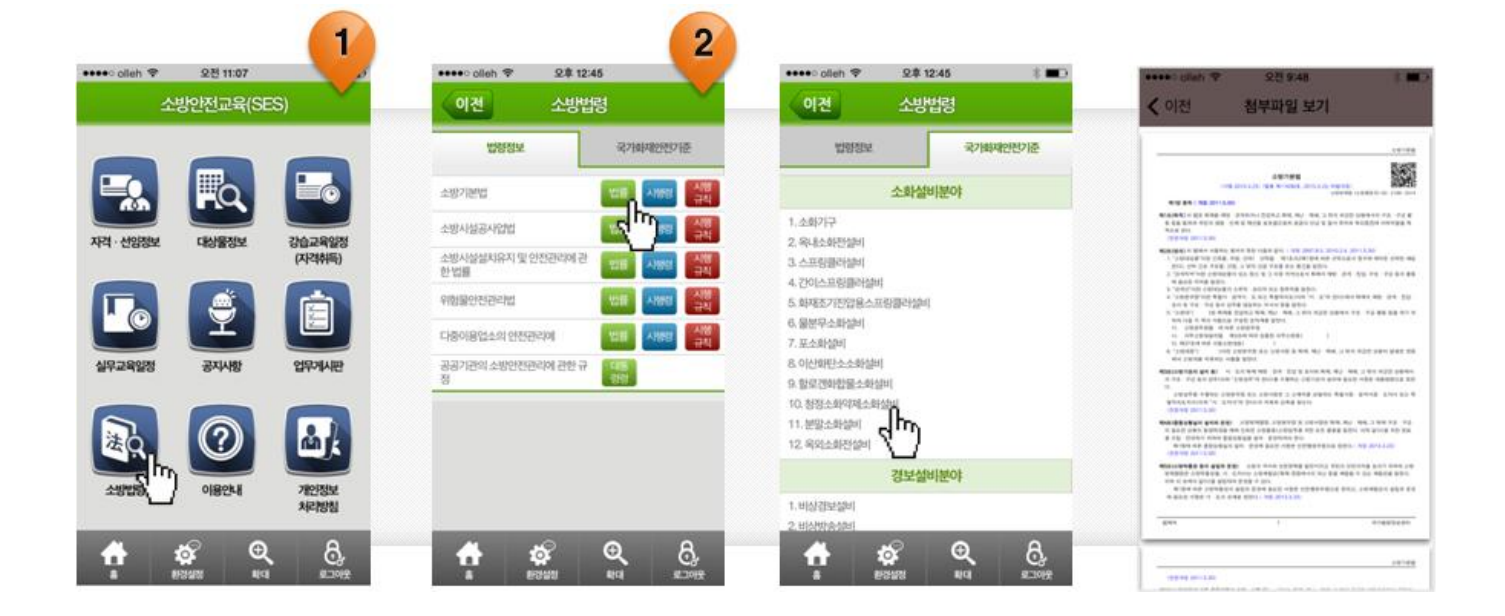

- ① 메인화면에서 소방법령을 선택합니다.
- 소방기본법 등 법령정보와 국가화재안전기준에 대한 다양한 정보를 PDF 파일로 확인할 수 있습니다.
- ※ PDF 파일보기는 스마폰에 따라 다르게 나타날 수 있습니다.